## 打分控制台 (**KS-GC16**) 軟體升級說明

## 方案一

準備一個滑鼠,插入到控制台後面板的 USB 口中。

升級步驟:

1. 將控台接入 WIFI 網路。點擊控台介面的 ⊁ 按鍵,進入 WIFI 連接介面。

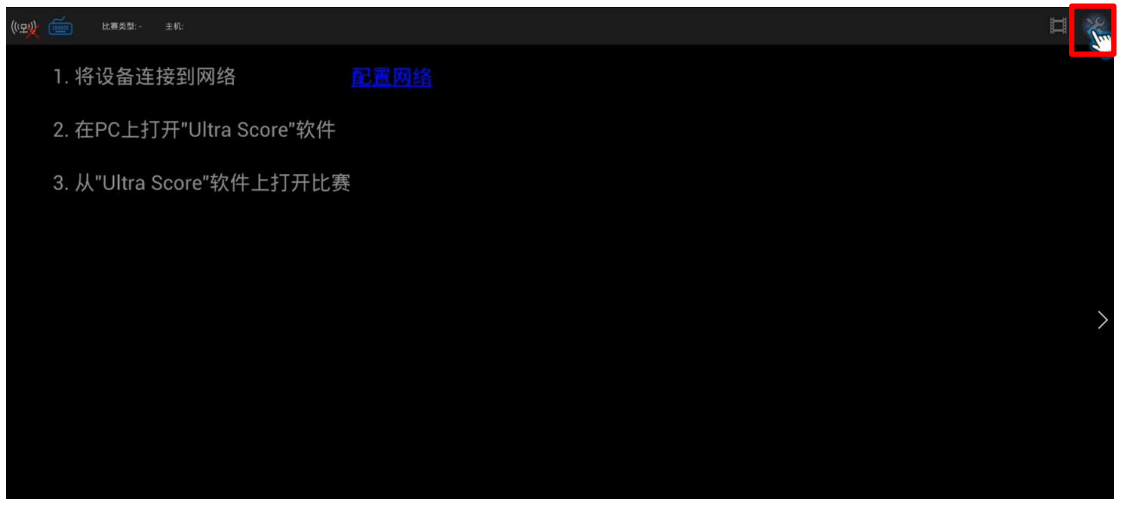

| 點擊 | "配置網路"                   | 按鍵 |   |
|----|--------------------------|----|---|
|    | 通讯                       |    |   |
|    | 网络连接模式                   |    |   |
|    | <ul> <li>自动模式</li> </ul> |    |   |
|    | <b>●手动模式</b>             |    |   |
|    | 配置网络                     |    |   |
|    | 当前IP地址                   |    |   |
|    | 配置网络                     |    |   |
|    |                          |    |   |
|    | 2.0 (2017.08.04)         |    |   |
|    | 硬件版本<br>7.9              |    | > |
|    | 保存并退出                    |    |   |
|    |                          |    |   |
|    |                          |    |   |
|    |                          |    |   |
|    |                          |    |   |
|    |                          |    |   |

將 WIFI 保持在打開狀態,連接當前可用 WIFI 網路。

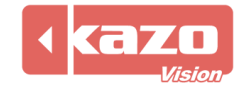

| <b>1</b> 9 | R.                                                                                           |                                                      | 扫描 添加网络                               |
|------------|----------------------------------------------------------------------------------------------|------------------------------------------------------|---------------------------------------|
|            | ♥ Wi-Fi 11开                                                                                  | Wi-Fi                                                |                                       |
|            | 「派星使用情况                                                                                      | KAZOVISION<br>通过WPA/WPA2进行保护                         | ۵.                                    |
|            | Ethernet configuration                                                                       | UALIN***IFI<br>憲过WPA/WPA2进行保护                        | <i>8</i> ,                            |
|            |                                                                                              | power<br>通过WPA2进行保护                                  | ₹.                                    |
|            | <b>0</b> 显示                                                                                  | TP-LINK_201<br>通过wIPA/WIPA2进行保护                      | ₹.                                    |
|            | ■ 存储                                                                                         | DancingBaby<br>通过WPA/WPA2进行保护                        | <b>9</b> .                            |
|            | ■ <sup>-</sup> <sup>-</sup> <sup>-</sup> <sup>-</sup> <sup>-</sup> <sup>-</sup> <sup>-</sup> | IP-LINK_46_D//19594<br>通过WPA/WPA/进行保护<br>9666 戦いにに22 | ▼                                     |
|            | ↑↓ ⑦ 株户与同步                                                                                   | 3002/93/111-13<br>                                   | • • • • • • • • • • • • • • • • • • • |
|            |                                                                                              | 通过WPA/WPA2进行保护<br>tangzhi                            | •<br>•                                |
|            | <ul> <li>● 安全</li> <li>▲ 迈言印絵λ法</li> </ul>                                                   | 通过WPA/WPA2进行保护(受保护的网络可用)<br>TP-LINK_2F40             |                                       |
|            | <ul> <li>● 备份和重置</li> </ul>                                                                  | 通过WFAWFAZ进行体学<br>TPRuest_5706<br>通过WFAMW6A23時行体验     | ₹.                                    |
|            |                                                                                              | DIRECT-28-HP DeskJet 3630 series                     |                                       |

2. 返回控台主頁面,點擊流覽器圖示,進入流覽器頁面。

|   | 应用程序       | 窗口小部件           |             |             |          |            |           |             |                 |          |        |                   |
|---|------------|-----------------|-------------|-------------|----------|------------|-----------|-------------|-----------------|----------|--------|-------------------|
|   | <i>7</i> 5 | Light Score     | Light Score | Light Score | pyplayer | pvsettings | Superuser | ULS Manager | 030628<br>电影工作室 | - =<br>+ | 记分精控制器 |                   |
|   | 刘龙林        | <b>人</b><br>大音机 | нл          | 9<br>9<br>8 | H216     | 没来         | 514<br>12 | 下机内容        | <b>企</b><br>音乐  |          |        |                   |
|   |            |                 |             |             |          |            |           |             |                 |          |        |                   |
|   |            |                 |             |             |          |            |           |             |                 |          |        |                   |
|   |            |                 |             |             |          |            |           |             |                 |          |        |                   |
|   |            |                 |             |             |          |            |           |             |                 |          |        |                   |
|   |            |                 |             |             |          |            |           |             |                 |          |        |                   |
|   |            |                 |             |             |          |            |           |             |                 |          |        |                   |
| Ĵ |            |                 |             |             |          |            |           |             |                 |          |        | Ø 8:24 <b>4</b> 1 |

**3.** 在流覽器頁面輸入以下網址,下載安裝包。 https://www.kazovision.com/sports/ultrascore/download/upgrade\_ks-gc16/

4. 根據提示安裝下載完的檔,升級完成。

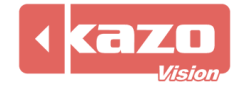

從下面的連結下載升級軟體,並將其保存在U盤中。 https://www.kazovision.com/sports/ultrascore/download/upgrade/

準備一個 USB 集線器和滑鼠,把 USB 集線器連接到打分控制台上,然後把滑鼠和 U 盤連接到 USB 集線器上。

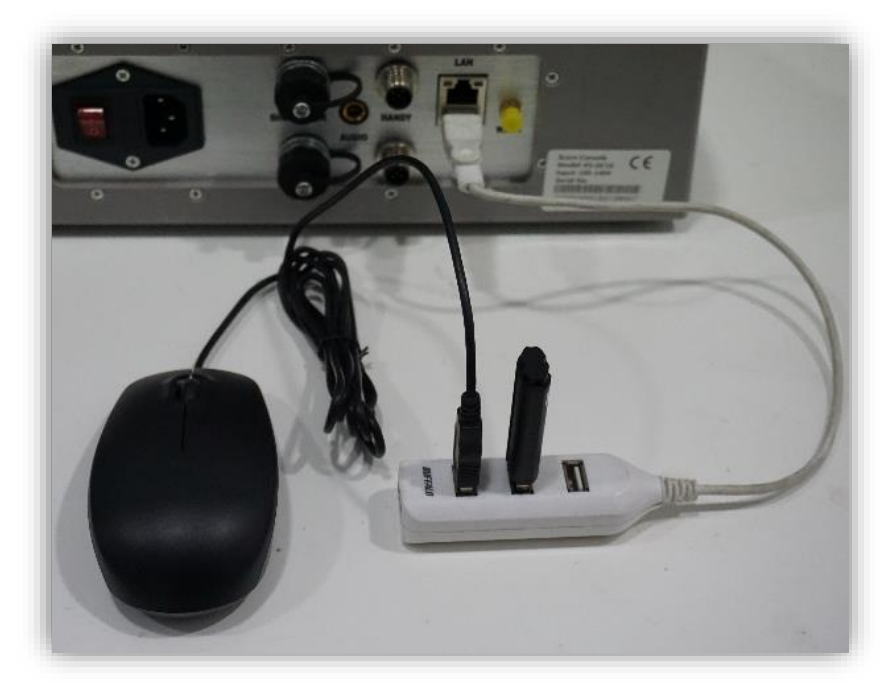

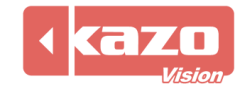

現在,請按照下列步驟來升級打分臺上的軟體。

## **1.** 退出計分 APP

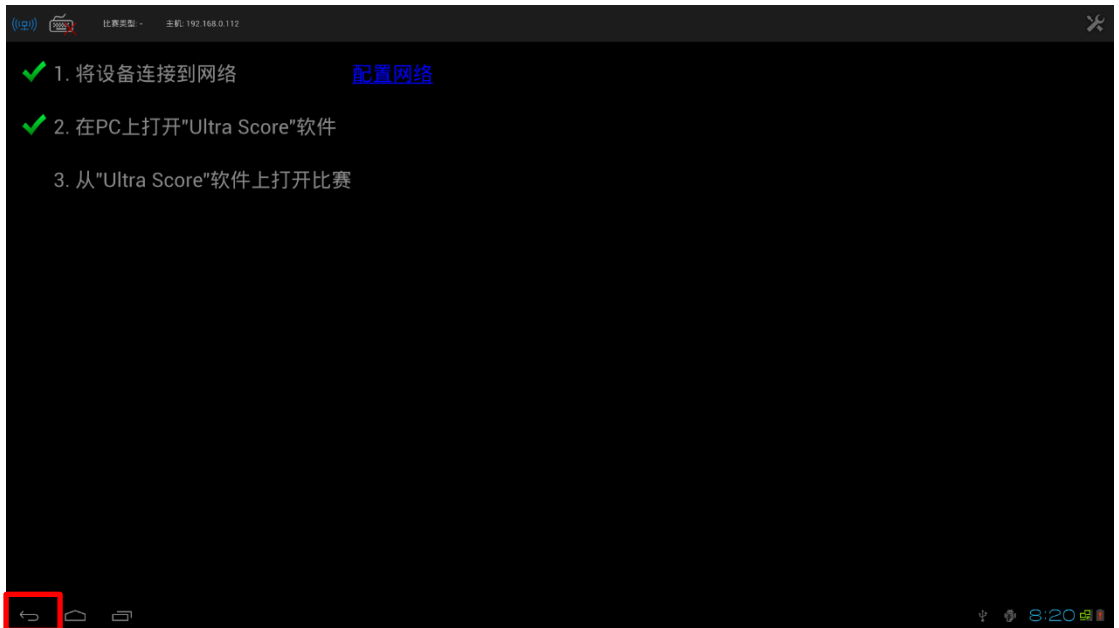

點擊後退按鈕,按一下對話方塊中的確定。

| 确定取消 |
|------|

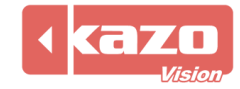

2. 點擊應用按鈕,顯示所有的應用程式。

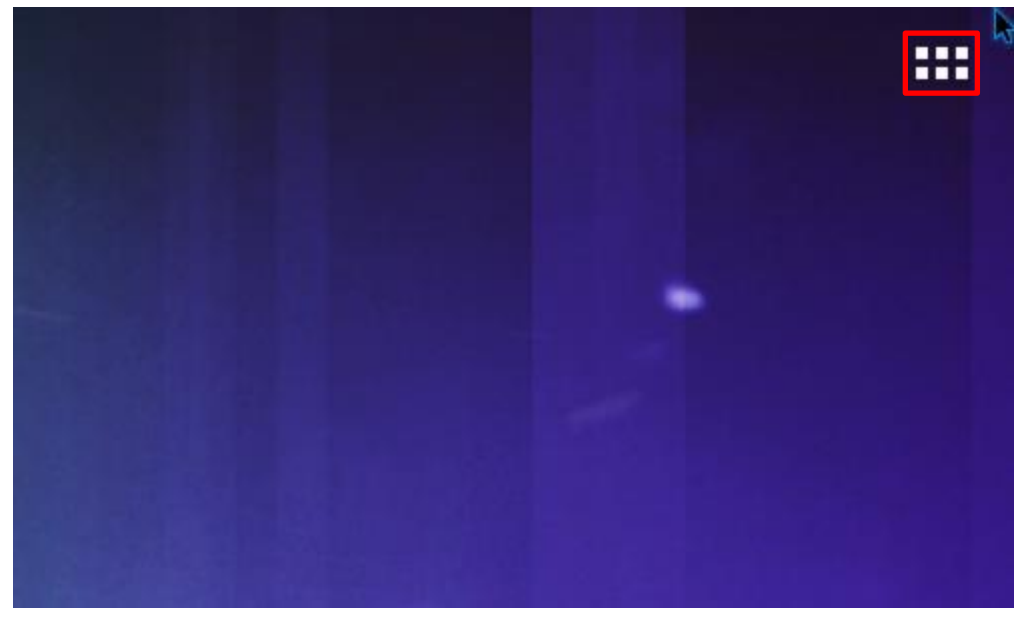

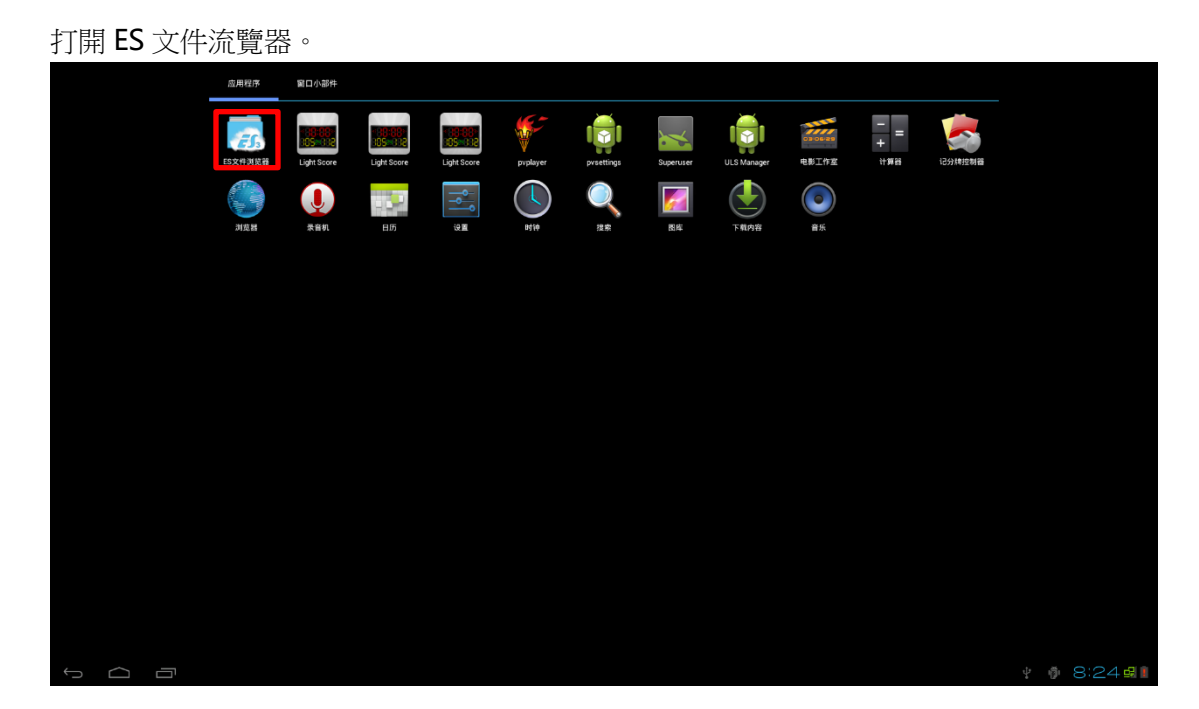

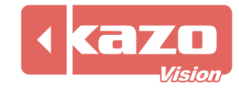

**3.** 選擇左側的"udisk"欄目,找到U盤中的"ultrascorecontroller.apk"檔,並點擊安裝該程式。

|           | 快捷导航                                        |     |       |                          |           |       |                 |
|-----------|---------------------------------------------|-----|-------|--------------------------|-----------|-------|-----------------|
| 收藏        |                                             | ~ 💷 | mnt   |                          | $\rangle$ | udisk | , ⊗             |
| 本地        |                                             | ^   |       | -                        |           |       |                 |
| ☆ 主页      |                                             |     | T.DIR | ultrascorecontroller.apk |           |       |                 |
| 险 主目录     |                                             |     |       |                          |           |       |                 |
| / 根目录     |                                             |     |       |                          |           |       |                 |
| 土下就       |                                             |     |       |                          |           |       |                 |
| 📕 sdcard  |                                             |     |       |                          |           |       |                 |
| 📕 udisk   |                                             |     |       |                          |           |       |                 |
| 库         |                                             | ~   |       |                          |           |       |                 |
| 网络        |                                             | ~   |       |                          |           |       |                 |
| IA        |                                             | ~   |       |                          |           |       |                 |
|           |                                             |     |       |                          |           |       |                 |
|           |                                             |     |       |                          |           |       |                 |
|           |                                             |     |       |                          |           |       |                 |
|           |                                             |     |       |                          |           |       |                 |
|           |                                             |     |       |                          |           |       |                 |
|           |                                             |     |       |                          |           |       |                 |
| -filler - | a 18 15 15 15 15 15 15 15 15 15 15 15 15 15 | +   | Q     |                          | Q         |       |                 |
|           |                                             | 新聞  | 複案    |                          | alifi D   | 30.00 | ™<br>↓ & 8:26 # |

在被詢問是否要替換現有 APP 時,點擊"確定"。

| 收藏       | - 🗉 🤹 |                    |    | udisk | ∡ ⊗          |
|----------|-------|--------------------|----|-------|--------------|
| 本地       | ^     |                    |    |       |              |
| ☆ 主页     | 4     |                    |    |       |              |
| 12 主目录   |       |                    |    |       |              |
| / 根目录    |       |                    |    |       |              |
| 土 下载     |       |                    |    |       |              |
| adcard 🚆 |       |                    |    |       |              |
| audisk 🗧 | 替打    | <b>处应用程序</b>       |    |       |              |
| 库        | ~ 您正  | 在安装的应用程序会替换其他应用程序。 |    |       |              |
| 网络       | ~ 会保  | 存所有以前的用户数据。        |    |       |              |
| IA       | ~     | 取消                 | ЯE |       |              |
|          |       |                    |    |       |              |
|          |       |                    |    |       |              |
|          |       |                    |    |       |              |
|          |       |                    |    |       |              |
|          |       |                    |    |       |              |
|          |       |                    |    |       |              |
|          |       |                    |    | 20,03 |              |
|          |       |                    |    |       | 🕴 🏟 8:27 🚮 🖡 |

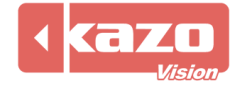

點擊安裝。

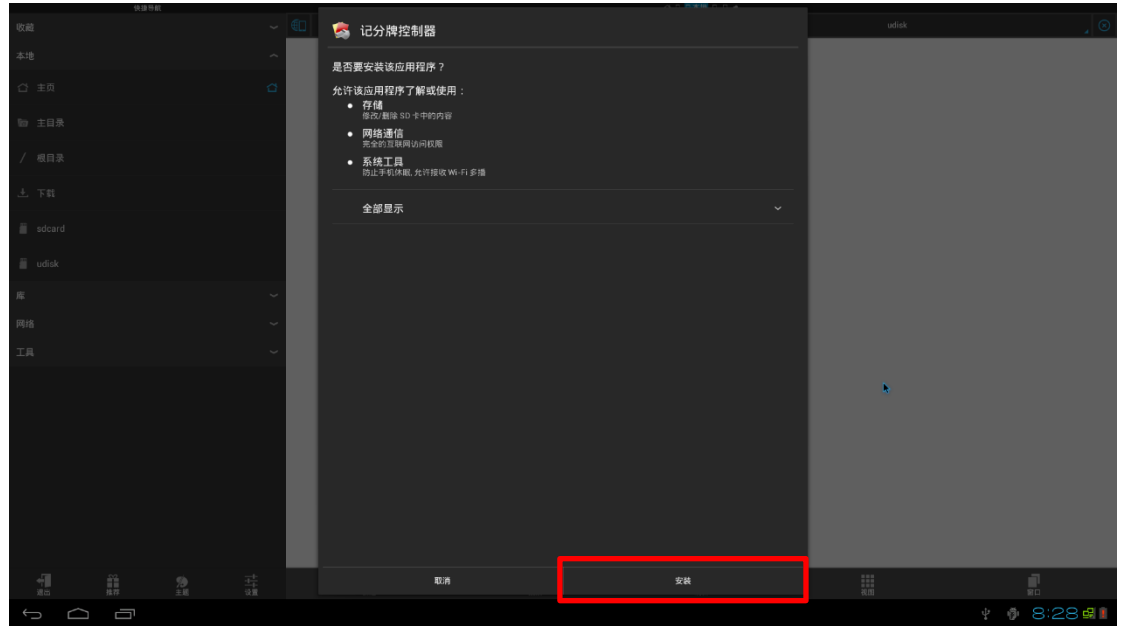

**4.** 升級完成。

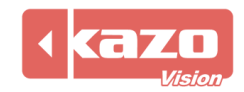